## Подписание и отправка МЧД

После нажатия кнопки **Подписать и отправить в ФНС** появится окно проверки наличия установленного на компьютере криптопровайдера и пла гина КриптоПро ЭЦП Browser plug-in. Если плагин или криптопровайдер не установлен, их необходимо установить:

| Настройка рабочего места                                                                                                    |         | ×            |  |  |
|----------------------------------------------------------------------------------------------------|---------|--------------|--|--|
| Настройка рабочего места необходима для выполнения криптографических<br>операций. Установите необходимые дополнения, а затем обновите страницу. |         |              |  |  |
| Приложение: КриптоПро ЭЦП Browser plug-in                                                                                                    |         | Скачать 🛓    |  |  |
| Криптопровайдер: Нет данных 🕕                                                                                                    |         |              |  |  |
|                                                                                                    | Закрыть | Обновить 🕻 🕽 |  |  |

Далее будет проведена проверка наличия сертификата. Если сертификат отсутствует на компьютере, появится соответствующее уведомление:

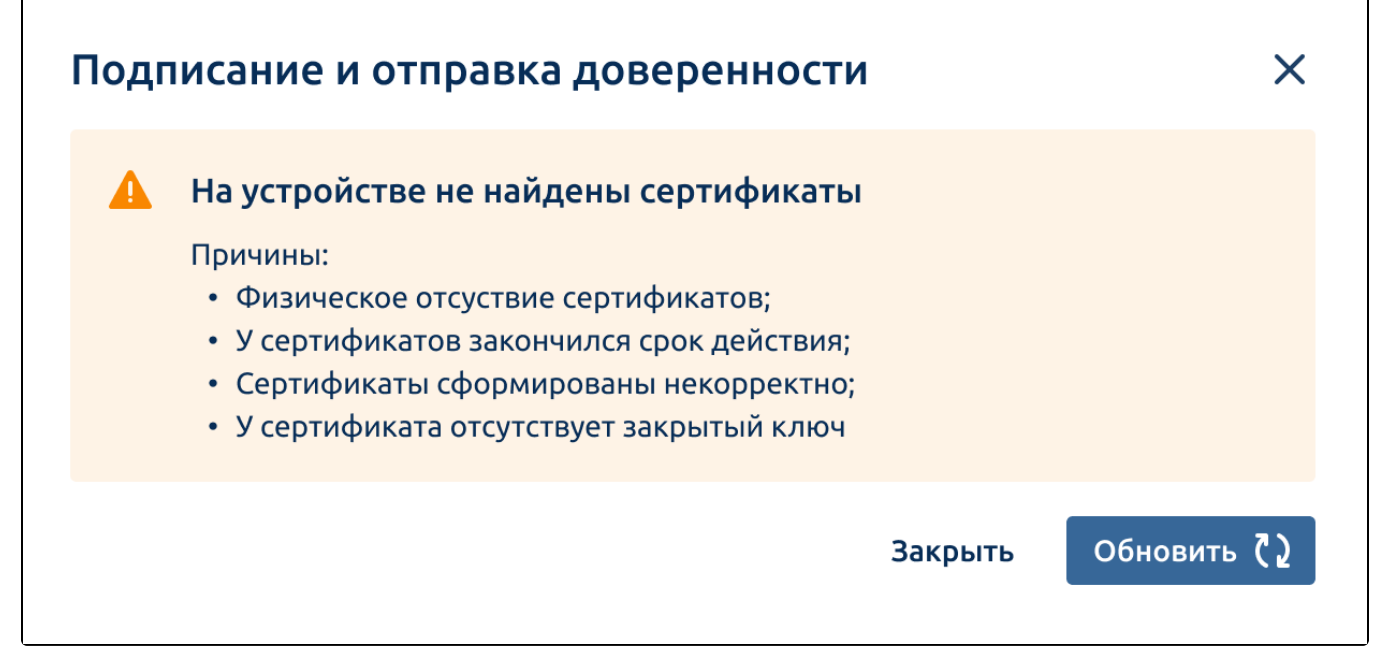

Если сертификат не подходит для подписания (например, ИНН в сертификате не совпадает с ИНН в доверенности), появится уведомление, сообщающее об этом:

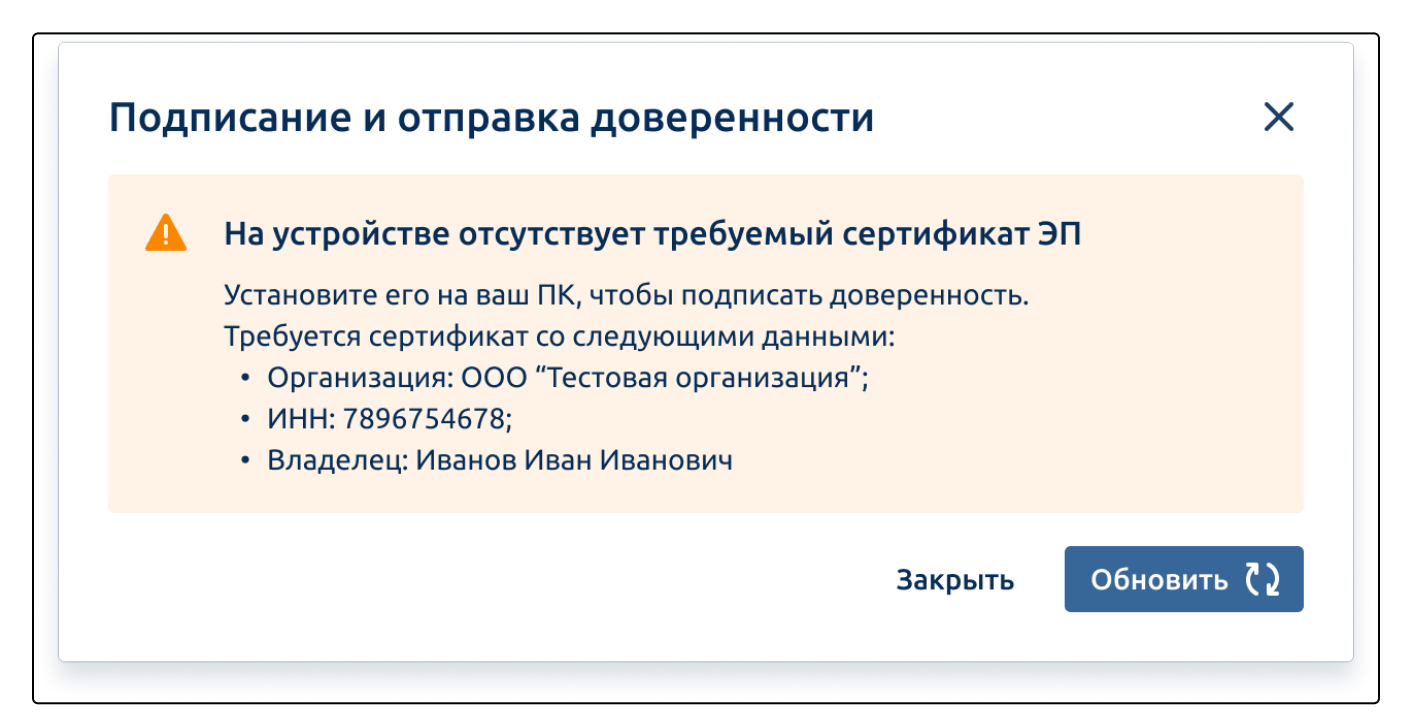

Если на компьютере установлен один сертификат, появится окно с установленным сертификатом. Для продолжения подписания нажмите кнопку **Подписать и отправить**:

٢

| Подписание и отправка доверенности                          | × |
|-------------------------------------------------------------|---|
| Вы уверены, что хотите подписать и отправить доверенность?  |   |
| Сертификат ЭП: Организация ООО "Тестовая", ИНН , Владелец 🗸 |   |
| Закрыть Подписать и отправить                               | 7 |

Если на компьютере установлено несколько сертификатов, выберите нужный сертификат из списка. Для продолжения подписания нажмите кнопку **Подписать и отправить**:

| Іодписание и отправка доверенности         |                                                | × |
|--------------------------------------------|------------------------------------------------|---|
| Выберите сертификат ЭП, которым хотите под | писать доверенность 🕕                          |   |
| Сертификат ЭП: Организация ООО "Тестов     | ая", ИНН 🛛 🕺 🧥                                 |   |
| ЮЛ "Cliepfass Pocces"                      | <b>Иванов И.И.</b><br>Действует до: 12.12.2022 | 2 |
| ЮЛ "Clieplians Pocces"                     | <b>Иванов И.И.</b><br>Действует до: 12.12.2022 |   |
| ЮЛ "Clieplass Pocces"                      | <b>Иванов И.И.</b><br>Действует до: 12.12.2022 |   |

Будет выполнена криптографическая операция:

ſ

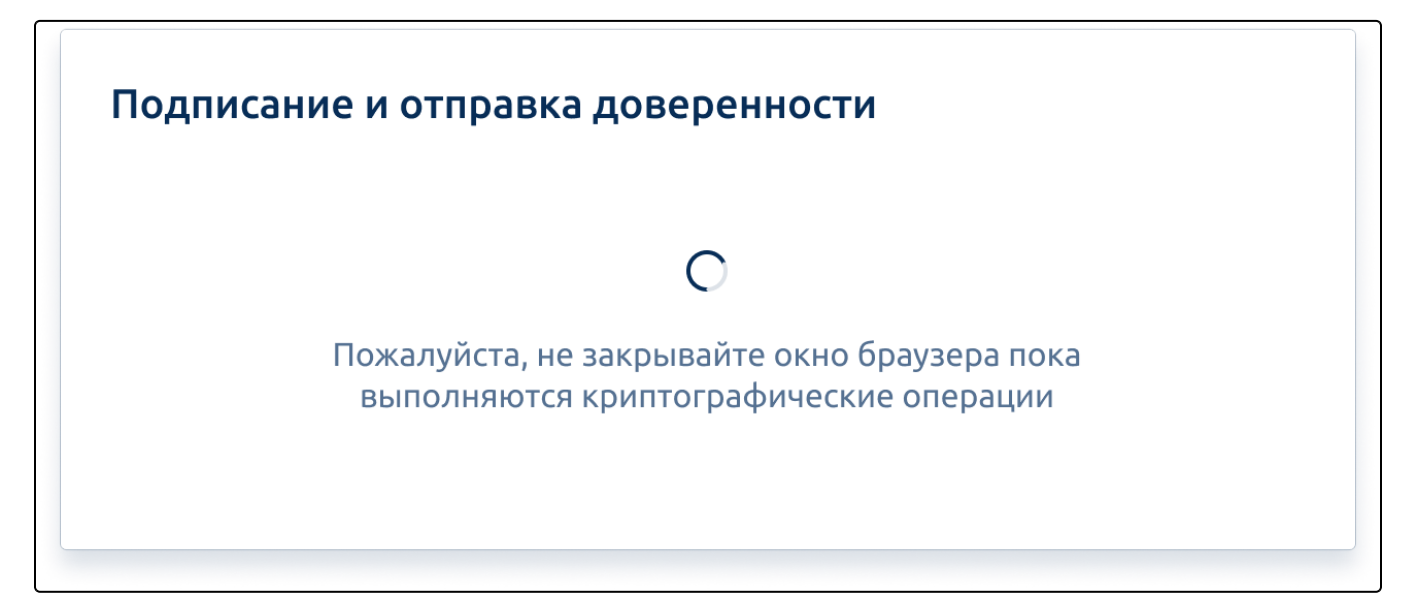

При успешной отправки появится соответствующее уведомление:

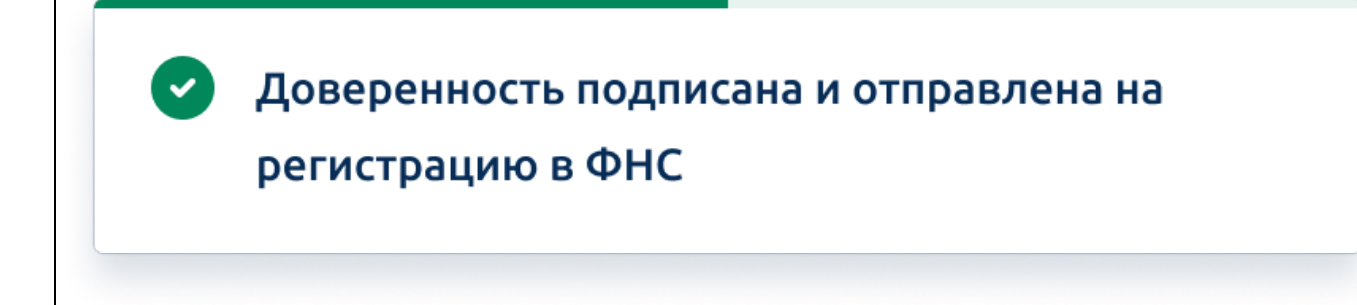

Передача данных о машиночитаемых доверенностях в распределенный реестр ФНС России осуществляется оператором электронного добинентооборота Акционерное общество «Калуга Астрал» (ОГРН 1024001434049)